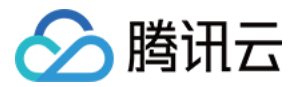

# TDSQL-C PostgreSQL 版 快速入门

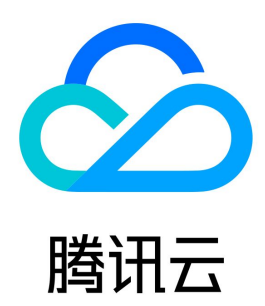

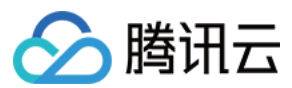

【版权声明】

©2013-2023 腾讯云版权所有

本文档(含所有文字、数据、图片等内容)完整的著作权归腾讯云计算(北京)有限责任公司单独所有,未经腾讯云事先明确书面许可,任何主体不得以任何 形式复制、修改、使用、抄袭、传播本文档全部或部分内容。前述行为构成对腾讯云著作权的侵犯,腾讯云将依法采取措施追究法律责任。

【商标声明】

# 🔗 腾讯云

及其它腾讯云服务相关的商标均为腾讯云计算(北京)有限责任公司及其关联公司所有。本文档涉及的第三方主体的商标,依法由权利人所有。未经腾讯云及 有关权利人书面许可,任何主体不得以任何方式对前述商标进行使用、复制、修改、传播、抄录等行为,否则将构成对腾讯云及有关权利人商标权的侵犯,腾 讯云将依法采取措施追究法律责任。

【服务声明】

本文档意在向您介绍腾讯云全部或部分产品、服务的当时的相关概况,部分产品、服务的内容可能不时有所调整。 您所购买的腾讯云产品、服务的种类、服务标准等应由您与腾讯云之间的商业合同约定,除非双方另有约定,否则,腾讯云对本文档内容不做任何明示或默示 的承诺或保证。

【联系我们】

我们致力于为您提供个性化的售前购买咨询服务,及相应的技术售后服务,任何问题请联系 4009100100或95716。

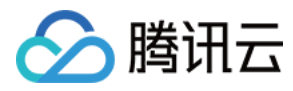

文档目录

快速入门 连接集群

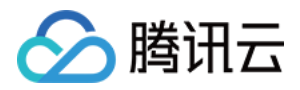

# 快速入门 连接集群

最近更新时间: 2023-10-08 10:17:41

## 连接方式

连接 TDSQL-C PostgreSQL 版的方式如下:

- 内网地址连接:通过内网地址连接 TDSQL-C PostgreSQL 版,使用云服务器 CVM 直接连接云数据库的内网地址,这种连接方式使用内网高速网络,延迟低。
  - 云服务器和数据库须是同一账号,且同一个 VPC 内(保障同一个地域)。
  - 内网地址系统默认提供,可在 控制台 的集群列表或集群详情页查看。

```
① 说明
对于不同的 VPC 下(包括同账号/不同账号,同地域/不同地域)的云服务器和数据库,内网连接方式请参见 云联网。
```

- **外网地址连接**:通过外网地址连接 TDSQL−C PostgreSQL 版。外网地址需 <del>手动开启</del>,可在控制台的实例详情页查看,不需要时也可关闭。
  - 开启外网地址,会使您的数据库服务暴露在公网上,可能导致数据库被入侵或攻击。建议您使用内网连接数据库。
  - 云数据库外网访问适用于开发或辅助管理数据库,不建议正式业务访问使用,因为可能存在不可控因素会导致外网访问不可用(例如 DDOS 攻击、 突发大流量访问等)。

### 从 Windows 云服务器连接

- 1. 登录到 Windows 云服务器,请参见 快速配置 Windows 云服务器。
- 2. 下载一个标准的 SQL 客户端。

#### 🕛 说明

推荐您下载 PgAdmin 4,并根据您的系统来下载适配版本的安装程序,下载地址请参见 https://www.pgadmin.org/download/pgadmin-4-windows/

3. 单击想要下载的 PgAdmin 4 版本号与下载链接进行快速下载。

4. 打开 PgAdmin 4, 右键选择 Server > Create > Server, 在弹出的连接配置对话框中, 配置相应的连接信息。

- Hostname/address: 输入内网(或外网)地址。在 控制台 的集群详情页可查看到目标数据库的内网(或外网)地址。若为外网地址,请确认是 否已开启,请参见 开启集群外网地址 。
- Port:内网(或外网)对应端口。
- Maintenance database:访问的默认数据库,可直接配置为 postgres。
- Username: 配置创建数据库实例时设置的用户名。
- Password: Username 对应的密码。如忘记密码可在 控制台 进行修改。
- 5. 登录成功的页面如图 所示,在此页面上您可以看到数据库的各种模式和对象,您可以开始创建表,进行数据插入和查询等操作。

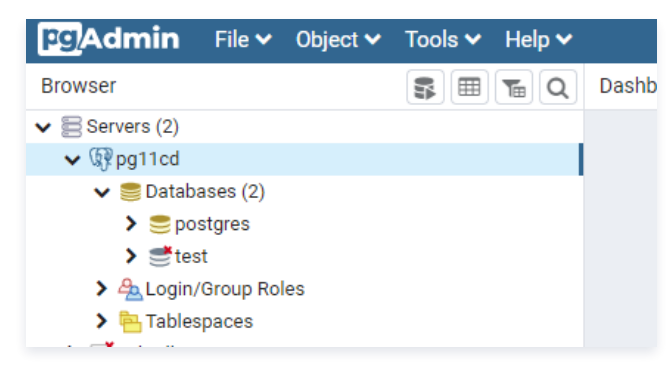

## 从 Linux 云服务器连接

1. 登录到 Linux 云服务器,请参见 快速配置 Linux 云服务器 。

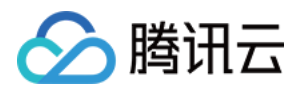

# 2. 以 CentOS 7.2 64 位系统的云服务器为例,进入到社区的 下载网址,选择想要安装的数据库版本以及操作系统版本。执行如下命令安装 PostgreSQL 客户端,如下图所示。

| Select Version.                                                                                                    |         |
|----------------------------------------------------------------------------------------------------|---------|
| 13                                                                                                    |         |
| Select platform:                                                                                                    |         |
| Red Hat Enterprise, CentOS, Scientific or Oracle version 7                                                                                                 |         |
| Select architecture:                                                                                                    |         |
| x86_64                                                                                                    |         |
| Copy, paste and run the relevant parts of the setup script:                                                                                                |         |
| # Install the repository RPM:<br>sudo yum install -y https://download.postgresgl.org/pub/repos/yum/reporpms/EL-7-x88_64/pgdg-redhat-repo-latest.noarch.rpm | Copy Sc |
| # Install PostgreSQL:                                                                                                    |         |
| sudo yum install —y postgresql13—server                                                                                                    |         |
| # Optionally initialize the database and enable automatic start:                                                                                           |         |
|                                                                                                    |         |
| sudo /usr/pgsqi-IJ/bin/postgresqi-IJ-setup initdb                                                                                                    |         |
| sudo /usr/pgsql=13/bin/postgresql=13-setup initab<br>sudo systematl enable postgresql=13                                                                   |         |

#### yum install postgresql13

提示 Complete! 说明 PostgreSQL 客户端安装完成。

#### 3. 执行如下命令,登录到集群。

#### psql -h hostname -U username -p 5432 -d postgres

○ hostname: 替换为目标 TDSQL-C PostgreSQL 版集群的内网地址,在 控制台 的集群详情页可查看内网地址。如使用外网,则为外网域名。

- username: 替换为默认的用户名 root。
- port: 默认为5432